一、連線基地台時,選擇 NUTN-802.1X 之 SSID

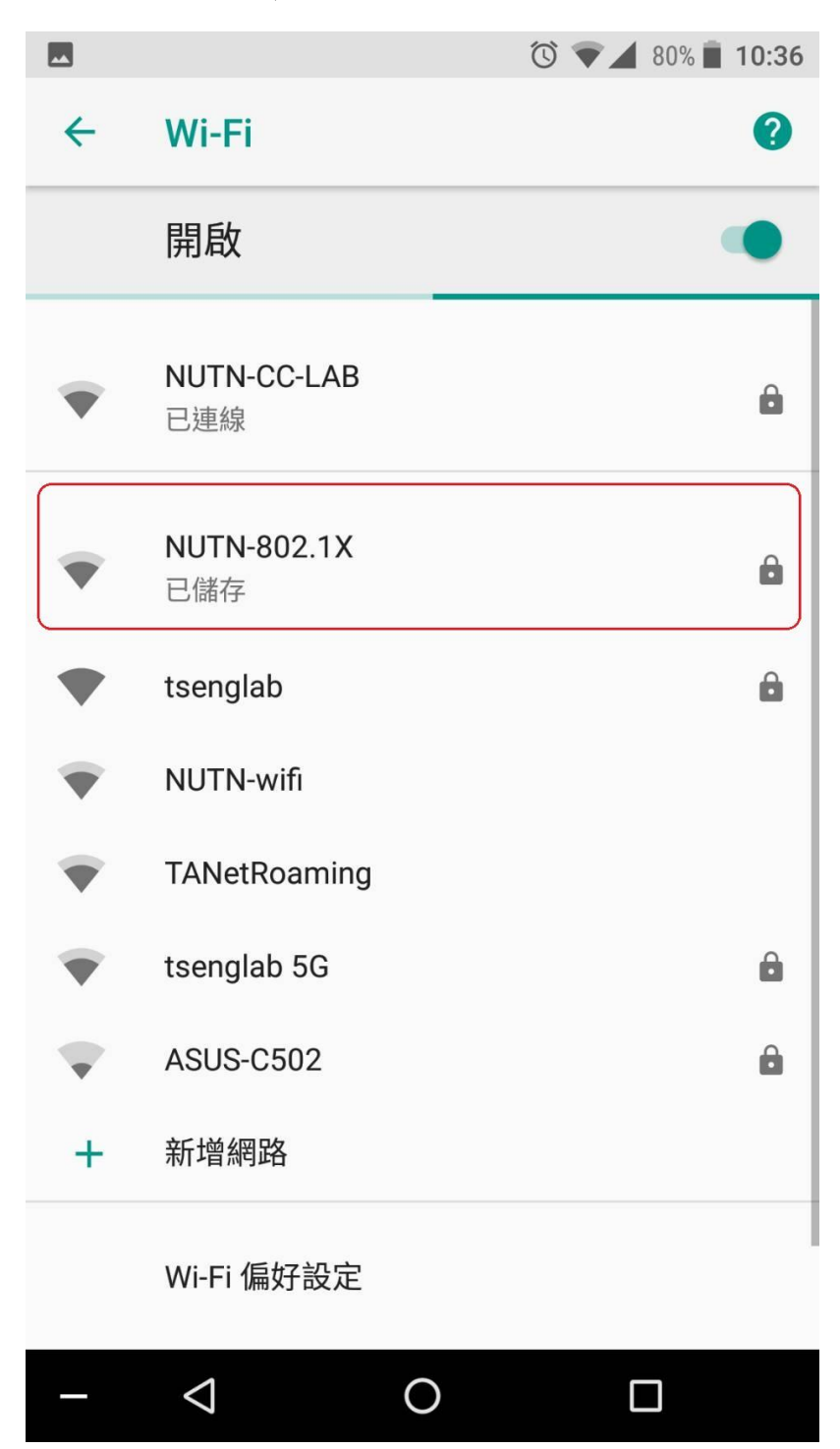

二、設定 EAP 方式、階段 2 驗證、CA 憑證,並輸入帳號密碼

- (1)EAP 方式:選擇『PEAP』
- (2)階段 2 驗證:選擇『MSCHAPV2』
- (3) CA 憑證:選擇『不進行驗證』

PS:某些 android 版本選擇『不進行驗證』時,會出現【你未指定任何憑證, 因此無法為你設定私人連線】此訊息,請忽略此訊息。

- (4)輸入帳號密碼:帳號密碼為本校 Email 及密碼
- (5)上列設定好後即可連線

|            |                                     | Ć 💎 🗸                                                                                                    | 77% 🛑 10:42 |
|------------|-------------------------------------|----------------------------------------------------------------------------------------------------|-------------|
| *          | NUTN-802.1X                         |                                                                                                    | 3           |
| I          | EAP 方法<br>步驟(                       | 1)                                                                                                    |             |
| I          | PEAP                                |                                                                                                    | <u> </u>    |
| -          | <sup>階段 2 驗證</sup> 步驟(2<br>MSCHAPV2 | 2)                                                                                                    | -           |
|            | CA 憑證 步驟(3                          | )                                                                                                    |             |
|            | ▲<br>不進行驗證<br>→ <sup>差出現</sup>      | 該訊息時,請忽略此訊息                                                                                                    | · ·         |
|            | 你未指定任何憑證,因此無<br>身分 步驟(4             | ī<br>·<br>·<br>·<br>·<br>·<br>·<br>·<br>·<br>·<br>·<br>·<br>·<br>·<br>·<br>·<br>·<br>·<br>·<br>·<br>·<br>·<br>·<br>·<br>·<br>·<br>·<br>·<br>·<br>·<br>· | <u> </u>    |
|            | 校務系統帳號@mail                         | .nutn.edu.tw                                                                                                    |             |
|            | 匿名身分                                |                                                                                                    | 3           |
|            | 密碼                                  |                                                                                                    | 3           |
|            | 校務系統密碼                              |                                                                                                    |             |
|            | □ 顯示密碼                              |                                                                                                    | 步驟(5)       |
|            |                                     | 取消                                                                                                    | 連線          |
| WI-FI 偏好設定 |                                     |                                                                                                    |             |
| _          | $\bigtriangledown$                  | 0                                                                                                    |             |